# Описание блоков медицинской карты

Обратите внимание, что наличие и порядок блоков медицинской карты вы можете задать самостоятельно через настройки медицинской карты. Подробнее о настройках медицинской карты можно узнать <u>ЗДЕСЬ</u>

По умолчанию доступны только блоки "Текущие очки" и "Показатели". И то, только в том случае, если вы пользовались ими ранее.

#### Медицинская история

| Журнал клиентов  | Медицинская история                                       |                                                |       |  |
|------------------|-----------------------------------------------------------|------------------------------------------------|-------|--|
| Опроверка зрения | 1 2 3 4 5                                                 | 6 7 8 9 10 11 12                               | 13 >> |  |
| Журнал заказов   | Врач-офтальмолог: Глазков<br>ФИО клиента: Беляков         | Петр Очевич<br>Герасим Борисович (возраст: 61) |       |  |
| Задания          | Операции на глазах:<br>Хронические заболевания:           | Лазерная коагуляция сетчатки                   | +     |  |
| Новости          | Аллергические заболевания:<br>Наследственные заболевания: |                                                | *     |  |
| Отчеты           | Перенесенные заболевания:<br>Комментарий:                 | Кератит, Конъюктивит                           |       |  |
| Коммуникации     | Проблемы со зрением начались при                          | имерно с 30 лет                                |       |  |
|                  | <b>Далее</b> О                                            | тменить заказ                                  |       |  |

Блок "Медицинская история" предназначен для внесения информации о перенесенных клиентом операциях на глазах и заболеваниях. Во всех имеющихся полях доступен мультивыбор значений (то есть вы можете выбрать несколько значений в каждом поле). При распечатывании медицинской карты на печать будет выводиться в т.ч. и текст из поля "Комментарий" (текст не более 1000 символов).

Значения всех имеющихся полей можно задать в соответствующих справочниках. Для этого нужно войти в программу под пользователем с уровнем доступа Системный администратор и перейти в пункт меню "Справочники" - "Справочники доктора".  Полю "Перенесенные заболевания" соответствует справочник "Заболевания";
 Значения справочника "Заболевания" по умолчанию установлены в соответствии с Международной классификацией болезней 10-го пересмотра (МКБ-10);

| 🅞 ИТигрис Опти        | ма                                                                          | Администр     | ратор Администрат | ор Админи | стратор, Офис779<br>Ф?+ 🕩 |
|-----------------------|-----------------------------------------------------------------------------|---------------|-------------------|-----------|---------------------------|
| . Пользователи        | Справочники Как редактировать справочники? 🗰                                |               |                   |           |                           |
| <u> </u> Департаменты | Справочники доктора Аксессуары Контактные линзы Линзы                       | и Оправы и СЗ | Налогообложение   | Общие     |                           |
| Юридические лица      | Категория доктора                                                           |               |                   |           |                           |
| Баланс                | Диаметр контактных линз<br>Модель контактных линз<br>Радиус контактных линз |               |                   |           |                           |
| Справочники           | Цвет контактных линз<br>Назначение рецепта<br>Рекомендованные линзы         |               |                   |           |                           |
| 🔊 Контроль доступа    | Заболевания                                                                 |               |                   |           |                           |
| Задания               | Операции на глазах<br>Хронические заболевания<br>Аллергические заболевания  |               |                   |           |                           |
| Новости               | Наследственные заболевания                                                  |               |                   |           |                           |
| Настройки системы     |                                                                             |               |                   |           |                           |
| Настройки интеграции  |                                                                             |               |                   |           |                           |
| 🗿 помощь              | Язык интерфейса: Русский<br>Уровень доступа: Системный администра           | тор           |                   |           | iTigris                   |

#### Жалобы и зрительные нагрузки

| in the price of | TYPIC                                                                      | \$ 9                                                               | + (4) |
|-----------------|----------------------------------------------------------------------------|--------------------------------------------------------------------|-------|
| Журнал клиентов | Жалобы и зрительные нагрузки                                               |                                                                    |       |
| Проверка зрения | 1 2 3 4 5 6 7                                                              | 8 9 10 11 12 13 >>                                                 |       |
| Журнал заказов  | Врач-офтальмолог: Глазков Петр Очевич<br>ФИО клиента: Беляков Герасим Бори | сович (возраст: 61)                                                |       |
|                 | Основные жалобы:                                                           | Жалобы по МКЛ:                                                     |       |
| Задания         | 🖉 Головные боли                                                            | 🗹 Сухость                                                          |       |
|                 | Раздражает ярхий свет                                                      | Сокращение времени комфортного ношения в течение дня               |       |
| Новости         | 🔲 Трудно перевести и сфокусировать взгляд                                  | Ощущение инородного тела ("песчинки"), ощущение края линзы         |       |
|                 | Нет четкости вблизи                                                        | 🔲 Ощущение дискомфорта только при надевании и снятии линзы         |       |
| Отчеты          | Нет четкости вдали                                                         | 🕑 Глаза не выглядят белыми, здоровыми                              |       |
|                 | Снижение зрения вблизь                                                     | Кратковременное жжение, покраснение глаз сразу после надевания МКЛ |       |
| Коммуникации    | Снижение зрения вдаль                                                      | Кратковременное затуманивание зрения                               |       |
|                 | Плохо видно в сумерках                                                     | 🔲 Двоение изображения                                              |       |
|                 | 🖉 Усталость глаз                                                           | Зрительные нагрузки:                                               |       |
|                 | Покраснение глаз                                                           | 🕑 Работа в офисе                                                   |       |
|                 | 🔲 Хочется закрыть один глаз                                                | 🖉 Вождение                                                         |       |
|                 | Повышенное слезоточение                                                    | Ванятия спортом                                                    |       |
|                 | 🕑 Ощущение зуда                                                            | Чтение бумажных текстов/инструкций                                 |       |
|                 | Отделяемое из глаз                                                         | П Телевизор                                                        |       |
|                 | Отек век                                                                   | 🗌 Хобби (шитье/рисование/моделирование и др.)                      |       |
|                 | Комментарий:                                                               |                                                                    |       |
|                 | Головная боль усиливается к вечеру. Сухость гла                            | обычно беспокоит по утрам                                          |       |
|                 | Назад <b>Далее</b>                                                         | Отменить заказ                                                     |       |
|                 |                                                                            |                                                                    |       |

В блоке "Жалобы и зрительные нагрузки" вы можете отмечать сколько угодно необходимых значений в каждом списке. При распечатывании медицинской карты на печать будет выводиться в т.ч. и текст из поля "Комментарий" (текст не более 1000 символов).

### Текущие очки

| Журнал клиентов   | Текущи             | ие очки                       |                                         |                     |          |             |            |       |
|-------------------|--------------------|-------------------------------|-----------------------------------------|---------------------|----------|-------------|------------|-------|
| О Проверка зрения | 1 2                | 2 3 4                         | 5 6 7                                   | 8 9 10              | 11 12 13 | >>          |            |       |
| 📕 Журнал заказов  | Врач-оф<br>ФИО кли | фтальмолог: Гла<br>иента: Бел | ізков Петр Очевич<br>1яков Герасим Борі | исович (возраст: 6: | 1)       |             |            |       |
|                   | Старые с           | очки для дали:                |                                         |                     |          |             |            |       |
| Задания           |                    | Sph                           | Cyl                                     | Axis                | Visus    | Dpp         |            |       |
|                   | OD                 | -0,25                         |                                         |                     |          |             |            |       |
| Новости           | OS                 | -0,25                         |                                         |                     |          |             |            |       |
|                   | Старые о           | очки для близи:               |                                         |                     |          |             |            |       |
| Отчеты            |                    | Sph                           | Cyl                                     | Axis                | Visus    | Dpp         |            |       |
|                   | OD                 | -0,5                          |                                         |                     |          |             |            |       |
| Коммуникации      | os                 | -0,5                          |                                         |                     |          |             |            |       |
|                   | Старые о           | очки (мультифокал             | ьные):                                  |                     |          |             |            |       |
|                   |                    | Sph                           | Cyl                                     | Axis                | Add      | Visus       | Visus      | Dpp   |
|                   | OD                 | -0.25                         |                                         |                     | 1.0      | (din onish) | (din dann) |       |
|                   | os                 | -0.25                         |                                         |                     | 1.0      |             |            |       |
|                   |                    |                               |                                         |                     |          |             |            |       |
|                   | Старые к           | сонтактные линзы:             |                                         |                     |          |             |            |       |
|                   |                    | Sph                           | Cyl                                     | Axis                | bbA      | BC          | Dia        | Visus |
|                   | 00                 | -0,25                         |                                         |                     |          | 0,4         | 14,0       |       |
|                   | os                 | -0,25                         |                                         |                     | -        | 8,4         | 14,0       |       |
|                   | Коммента           | арий:                         |                                         |                     |          |             |            |       |
|                   | В работе           | часто пользуется оч           | ками для <u>близи</u>                   |                     |          |             |            |       |
|                   |                    |                               |                                         |                     |          |             |            |       |
|                   |                    |                               |                                         |                     |          |             |            |       |
|                   |                    |                               |                                         |                     |          |             |            |       |
|                   |                    |                               |                                         |                     |          |             |            |       |
|                   |                    | Назад                         | Далее                                   | Отменит             | гь заказ |             |            |       |
|                   |                    |                               |                                         |                     |          |             |            |       |

Блок "**Текущие очки**" полностью соответствую одноименному блоку, который присутствовал в программе до появления Медицинской карты. При распечатывании медицинской карты на печать будет выводиться в т.ч. и текст из поля "**Комментарий**" (текст не более 1000 символов).

### Показатели

| 🍃 ИТигрис Опт     | има               |                           |                                           |                                         |                                |                     | Глазков Петр | Очевич, Оптик<br>Ф?+С |
|-------------------|-------------------|---------------------------|-------------------------------------------|-----------------------------------------|--------------------------------|---------------------|--------------|-----------------------|
| 🗶 Журнал клиентов | Показа            | тели                      |                                           |                                         |                                |                     |              |                       |
| О Проверка зрения | 1                 | 2 3 4                     | 5 6 7                                     | 8 9 10                                  | 11 12 13                       | >>                  |              |                       |
| Журнал заказов    | Врач-оф<br>ФИО кл | отальмолог: Г<br>иента: Е | лазков Петр Очевич<br>еляков Герасим Борі | исович (возраст:                        | 51)                            |                     |              |                       |
| Задания           | 00                | <b>Sph</b>                | Авторефрактометри<br>СуІ                  | я<br>Axis                               | BC                             | Кератометрия<br>Dia | Dpp          | Тонометрия            |
| Новости           | os                | -0,25                     |                                           |                                         |                                | 14,0                | 64           |                       |
| Отчеты            |                   | Sph                       | Cvl                                       | Visus (Oc<br>Axis                       | трота зрения)<br>без коррекции | с широк, зрачком    | с коррекцией |                       |
| Коммуникации      | OD<br>OS          | -0,5                      | -0,25                                     | 80                                      |                                |                     |              |                       |
|                   | Коммента          | арий:                     |                                           |                                         |                                |                     |              |                       |
|                   |                   |                           |                                           |                                         |                                |                     |              |                       |
|                   |                   |                           |                                           |                                         |                                | Т                   |              |                       |
|                   |                   | Назад                     | Далее                                     | Отмен                                   | ить заказ                      | *                   |              |                       |
| помощь            |                   |                           | Язык і<br>Уровень                         | интерфейса: Русски<br>доступа: Офтальмо | <mark>ий</mark><br>рлоги       |                     |              | iTi                   |

Блок "Показатели" полностью соответствую одноименному блоку, который присутствовал в программе до появления Медицинской карты. При распечатывании медицинской карты на печать будет выводиться в т.ч. и текст из поля "Комментарий" (текст не более 1000 символов).

#### Предварительные тесты и характер зрения

| ИТигрис Опт     | 1ма                                                                        |                                                           |
|-----------------|----------------------------------------------------------------------------|-----------------------------------------------------------|
| Журнал клиентов | Предварительные тесты и ха                                                 | актер зрения                                              |
| Проверка зрения | 1 2 3 4 5 6                                                                | 8 9 10 11 12 13 >>                                        |
| Журнал заказов  | <b>Врач-офтальмолог:</b> Глазков Петр<br><b>ФИО клиента:</b> Беляков Герас | евич<br>Борисович (возраст: 61)                           |
| Задания         | Ведущий глаз: OD OS<br>Cover test:                                         | Попеременно                                               |
| Новости         | В полном объ<br>Подвижность<br>глазных яблок:                              |                                                           |
| Отчеты          | Ближайшая точка 60 см                                                      | клоцій пошц. Влутреплял прякая 👻 Парез перва. Олокового 👻 |
| Коммуникации    | Характер зрения: Бинокулярное                                              | 📄 Монокулярное ОD 🛛 📄 Монокулярное OS 🛛 🗹 Одновременное   |
|                 | Тест Шобера: 🖉 Ортофория<br>📄 Эзофория<br>📄 Экзофория                      | <ul> <li>Гипофория</li> <li>Гиперфория</li> </ul>         |
|                 | Комментарий:                                                               |                                                           |
|                 |                                                                            |                                                           |
|                 | Назад Дал                                                                  | Отменить заказ                                            |
| Помощь          |                                                                            | Ізык интерфейса: Русский                                  |

В поле "Ведущий глаз" может быть выбрано только одно из трех предлагаемых значений;

Максимальная длина текста в поле "Cover test" - 100 символов включая пробелы;

В случае выбора в поле **"Подвижность глазных яблок"** варианта "В полном объеме" выпадающие списки "*Ограничение поджвижности мышц*" и "*Парез нерва*" становятся неактивными;

Максимальное значение в поле "Ближайшая точка конвергенции" - трехзначное;

В поле "Характер зрения" может быть выбрано только одно из четырех предлагаемых значений;

В поле "Тест Шобера" может быть выбрано только одно из предлагаемых значений;

#### Исследование аккомодации, определение аддидации

| 😽 ИТи    | грис Оптим | a                                           |                                     |                                                                       |                                            | Глазков Петр Очев | ич, Оптика<br><b>? + С</b> |
|----------|------------|---------------------------------------------|-------------------------------------|-----------------------------------------------------------------------|--------------------------------------------|-------------------|----------------------------|
| 🗶 Журнал | л клиентов | Исследование аккомо                         | одации, опре                        | еделение аддидации                                                    |                                            |                   |                            |
| О Провер | рка зрения | 1 2 3 4 5                                   | 6 7                                 | 8 9 10 11 12                                                          | 13 >>                                      |                   |                            |
| Журнал   | л заказов  | Врач-офтальмолог: Глаз<br>ФИО клиента: Беля | ков Петр Очевич<br>яков Герасим Бор | и<br>рисович (возраст: 61)                                            |                                            |                   |                            |
| Зад      | дания      | ОАА (A max):<br>Комфортная аккомодация:     | -0,5                                | Норма: 10 лет - <8 см, 20 лет <10<br>А комф. = 2/3 А max (при А max > | :м, 30 лет <13,3 см, 40 лет <20 см<br>2.0) |                   |                            |
| Hoe      | вости      | OAA:                                        | +1,0                                | 33 см - 40 см (положительные линз                                     | ы)                                         |                   |                            |
| Οτ       | четы       | ЗОА:<br>Аддидация OU:                       | -1,0                                | отрицательные линзы                                                   |                                            |                   |                            |
| Комму    | никации    | Острота зрения вблизи ОU:                   | -0,5                                |                                                                       |                                            |                   |                            |
|          |            | Баланс вблизи:<br>Тест Howell:              | -0,5 OD тестовый текст              | -0,75 OS +0,25 в коррен                                               | щию на глаз, лучше видящий гориз           | онтальные полоски |                            |
|          |            | Адаптация с коррекциеи:<br>Комментарий:     | тестовый текст                      |                                                                       |                                            |                   |                            |
|          |            | Тестовый текст                              |                                     |                                                                       |                                            |                   |                            |
|          |            | Назад                                       | Далее                               | Отменить заказ                                                        |                                            |                   |                            |
| 🚺 помоц  | щь         |                                             | <b>Язык</b><br>Уровень              | интерфейса: Русский<br>одоступа: Офтальмологи                         |                                            |                   | iTigris                    |

В полях **"Тест Howell"** и **"Адаптация с коррекцией"** - ограничение в 100 символов с учетом пробелов;

В остальных полях выпадающий список значений аналогичен списку диоптрий очковых линз;

### Status Oculorum Part 1

| 🚽 ИТигрис Опт   | има                                       | і лазков Петр Очевич                                                                                                    | , Оптика<br>• + С |
|-----------------|-------------------------------------------|----------------------------------------------------------------------------------------------------|-------------------|
| Журнал клиентов | Status Oculorum Part                      | 1                                                                                                    |                   |
| Проверка зрения | 1 2 3 4                                   | 5 6 <b>7</b> 8 9 10 11 12 13 >>                                                                                                    |                   |
| Журнал заказов  | Врач-офтальмолог: Гла<br>ФИО клиента: Бел | зков Петр Очевич<br>яков Герасим Борисович (возраст: 61)                                                                              |                   |
| Задания         | Положение глаз в орбите:                  | ОD:                                                                                                    |                   |
| Новости         | Кожа век:                                 | ОD: Й Норна Гиперения Халазион Отек<br>ОS: Норна Й Гиперения Халазион Й Отек                                                          |                   |
| Отчеты          | Ресничный край:                           | ОD: Чистый 🗷 Корочки 🖉 Чешуйки Рост ресниц правильный 🖉 Трихиназ<br>ОS: Чистый 🗟 Корочки 🗧 Чешуйки 🖗 Рост ресниц правильный 🖉 Трихиза |                   |
| Коммуникации    | Мейбомиевые железы:                       | ОD:                                                                                                    |                   |
|                 | Комментарий:<br>Тестовый комментарий      |                                                                                                    |                   |
|                 | Назад                                     | <b>Далее</b> Отменить заказ                                                                                                    |                   |
| помощь          |                                           | Язык интерфейса: Русский<br>Уровень доступа: Офтальмологи                                                                             | iTir              |

По умолчанию все поля в данном блоке пустые.

В поле **"Положение глаз в орбите"** для каждого глаза может быть выбрано либо значение *"Нормальное*", либо значение введенное вручную в поле "*Девиация составляет*" (ограничение 50 символов);

В поле **"Кожа век"** для каждого глаза может быть выбрано либо значение "*Норма*", либо другие 3 варианта в любом сочетании (*Гиперемия, Халязион, Отек*);

В поле **"Ресничный край"** для каждого глаза может быть выбрано либо значение "*Чистый*", либо варианты "*Корочки*", "*Чешуйки*" в любом сочетании. Также может быть выбран один из двух вариантов: "*Рост ресниц правильный*" или "*Трихиаз*";

В поле "Мейбомиевые железы" для каждого глаза можно указать следующие признаки: - Один из вариантов: "Выводные потоки открыты" или "В.п. закрыты эпителиальной пробкой" или "В.п. закрыты плотным секретом".

- Один из вариантов: "Структура, ход нормальные" или "Промежутки, выпадения"
- Отметить признак "Количество МЖ в норме" при наличии такового;

## Status Oculorum Part 2

|                   | 1224                                  | 5 6 7 8 9 10 11 12 13 55                                                                                                    |
|-------------------|---------------------------------------|----------------------------------------------------------------------------------------------------|
| • проверка зрения |                                       |                                                                                                    |
| Журнал заказов    | Врач-офтальмолог: Г<br>ФИО клиента: Б | Глазков Петр Очевич<br>Беляков Герасим Борисович (возраст: 61)                                                                                                    |
| Задания           | Конъюнктива:                          | ОD: Бледно-розовая Ярко-розовая Темно-розовая Фолликулы увеличены<br>OS: Бледно-розовая Ярко-розовая Темно-розовая Фолликулы увеличены                                                                                 |
| Новости           | Инъекция:                             | ОD: 🖉 Отсутствует 🔄 Поверхностная (конъюнстивальная) 📄 Глубокая (перикорнеальная) 💭 Снешанная 🔄 Застойная<br>ОS: 🔄 Отсутствует 🔄 Поверхностная (конъюнстивальная) 📄 Глубокая (перикорнеальная) 💭 Снешанная 🗭 Застойная |
| Отчеты            | Гиперемия бульбарной<br>конъюнктивы:  | ОС: Ў Очень легкая ☐ Легкая ☐ Средняя ☐ Тяжелая<br>ОS: Ў Очень легкая ☐ Легкая ☐ Средняя ☐ Тяжелая                                                                                                    |
| Коммуникации      | Гиперемия лимба:                      | ОD: Очень легкая Длегкая Средняя Тяжелая<br>ОS: У Очень легкая Легкая Средняя Тяжелая                                                                                                    |
|                   | Гиперемия тарзальной<br>конъюнктивы:  | ОС: 🗹 Очень легкая 🔲 Легкая 📄 Средняя 📄 Тяжелая<br>ОS: 📄 Очень легкая 🔄 Легкая 🖉 Средняя 📄 Тяжелая                                                                                                    |
|                   |                                       | <ul> <li></li></ul>                                                                                                    |
|                   | La.                                   | <ul> <li>□ Гиперенирована у ресничного края</li> <li>☑ Гиперторфия фолликулярная</li> <li>□ Конкременты</li> <li>☑ Гиперторфия палиолярная</li> </ul>                                                                  |
|                   | Отделяемое:                           | ОБ: 🕑 Отсутствует 📄 Слизистое 📄 Гнойное 📄 Слизисто-гнойное 📄 Пенистое<br>ОS: ☐ Отсутствует 🗹 Слизистое 📄 Гнойное 📄 Слизисто-гнойное 📄 Пенистое                                                                         |
|                   | Комментарий:                          |                                                                                                    |
|                   | Тестовый текст                        |                                                                                                    |
|                   | Назад                                 | <b>Далее</b> Отменить заказ                                                                                                    |

По умолчанию все поля в данном блоке пустые.

В поле "Конъюнктива" для каждого глаза можно указать следующие признаки:

- Один из вариантов: "Бледно-розовая" или "Ярко-розовая" или "Темно-розовая".
- Отметить признак "Фолликулы увеличены" при наличии такового;

В полях "Инъекция", "Гиперемия бульбарной конъюнктивы" и "Гиперемия лимба" для каждого глаза может быть выбрано одно из предложенных значений;

В поле "Гиперемия тарзальной конъюнктивы" для каждого глаза можно указать следующие признаки:

- Один из вариантов: "Очень легкая" или "Легкая" или "Средняя" или "Тяжелая"

- Отметить признаки "Гиперемирована у ресничного края", "Гиперемия у свода",

"*Гипертрофия фолликулярная*", "*Гипертрофия папиллярная*" и "*Конкременты*" при наличии таковых;

В поле "Отделяемое" для каждого глаза может быть выбрано одно из предложенных значений;

### Status Oculorum Part 3

| . Журнал клиентов | Status Oculorum Part 3                                                         |                                                                                                    |                                                                                                    |
|-------------------|--------------------------------------------------------------------------------|----------------------------------------------------------------------------------------------------|----------------------------------------------------------------------------------------------------|
| мурнал юментов    | otatao otaiorani raico                                                         |                                                                                                    |                                                                                                    |
| О Проверка зрения | 1 2 3 4 5 6                                                                    | 7 8 9 10 11 12 13                                                                                                    |                                                                                                    |
| Журнал заказов    | Врач-офтальмолог: Глазков Петр<br>ФИО клиента: Беляков Гера                    | Очевич<br>сим Борисович (возраст: 61)                                                                                                    |                                                                                                    |
| Задания           | Высота слезного ОD: 🗹 Норма (1<br>мениска: ОS: 🔲 Норма (1                      | 0.2-0.3 мм) 📄 Снижена 🛄 Неравномерная (<br>0.2-0.3 мм) 🗭 Снижена 🗹 Неравномерная (                                                                                   | (волнистый мениск)<br>(волнистый мениск)                                                                                                    |
| Новости           | ОD: € < 5<br>Тест Ширмера (мм):<br>ОS: □ < 5                                   | 5-10     10-15     > 15       ₹ 5-10     10-15     > 15                                                                                                    |                                                                                                    |
| Отчеты            | ОD: Диаметр:<br>ОS: Диаметр:<br>ОS: Диаметр:                                   | 20 мм 🗭 Прозрачная 🗌 Помутнения<br>21 мм 🗐 Прозрачная 🗹 Помутнения                                                                                                   | <ul> <li>Блестящая</li> <li>Сферичная</li> <li>Блестящая</li> <li>Сферичная</li> </ul>                                                                                                    |
| Коммуникации      | ОD: 🕑 Чувстви<br>ОS: 🔲 Чувстви                                                 | тельность сохранена 📃 Чувствительность снижи<br>тельность сохранена 😿 Чувствительность снижи                                                                         | ена 🕏 Ксероз 📄 Микроцисты 📄 Субапителиальные инфильтрат<br>ена 📄 Ксероз 📄 Микроцисты 📄 Субапителиальные инфильтрат                                                                                                    |
|                   | ОD: Окрашивание<br>Флюоресцеином:<br>OS: Окрашиван                             | ние: 50 % Эрозия роговицы Ве<br>пр<br>ние: 20 % Эрозия роговицы Ø Ве<br>пр                                                                                           | рунее дугообразное<br>окрашивание роговицы<br>рунее дугообразное прокрашивание<br>окрашивание роговицы                                                                                                    |
|                   | ОD: 🗹 > 5% (в<br>Отек: OS: 🗌 > 5% (в                                           | ертикальные стрии) 🔲 > 10% (складки десцем<br>ертикальные стрии) 📝 > 10% (складки десцем                                                                             | нетовой оболочки)<br>нетовой оболочки)                                                                                                    |
|                   | ОD: Отсутст<br>Умеренн<br>Неоваскуляризация: Отсутст<br>ОS: Умеренн<br>Умеренн | аует Слабая, < 1,5 мм в одном квадранте<br>ная, < 1,5 мм в нескольких квадрантах<br>аует Слабая, < 1,5 мм в одном квадранте<br>ная, < 1,5 мм в нескольких квадрантах | <ul> <li>Выраженная, прорастание сосудов 1,5-2,5 мм</li> <li>Выраженная, прорастание сосудов 2,5 мм</li> <li>Выраженная, прорастание сосудов 1,5-2,5 мм</li> <li>Раковыраженная, прорастание сосудов 2,2 мм</li> </ul> |
|                   | Комментарий:                                                                   |                                                                                                    |                                                                                                    |
|                   | Тестовый текст                                                                 |                                                                                                    |                                                                                                    |
|                   | Назад Да                                                                       | лее Отменить заказ                                                                                                    |                                                                                                    |
|                   |                                                                                |                                                                                                    |                                                                                                    |

По умолчанию все поля в данном блоке пустые.

В поле **"Высота слезного мениска"** для каждого глаза может быть выбрано либо значение "*Норма*", либо другие 2 варианта в любом сочетании (*Снижена, Неравномерная*);

В поле **"Тест Ширмера (мм)"** для каждого глаза может быть выбрано одно из предложенных значений;

В поле "Роговица" для каждого глаза можно указать следующие признаки:

- Диаметр (текстовое поле с ограничением в 4 символа)
- Один из вариантов "Прозрачная" или "Помутнения"
- Отметить признаки "Блестящая" и "Сферичная" при необходимости

- Один из вариантов "Чувствительность сохранена" или "Чувствительность снижена"

- Отметить признаки "*Ксероз*", "*Микроцисты*" и "*Субэпителиальные инфильтраты*" при наличии таковых;

В поле "Окрашивание флюоресцеином" для каждого глаза можно указать следующие признаки:

- Окрашивание (целое число от 0 до 1000)

- Отметить признаки "Эрозия роговицы", "Верхнее дугообразное прокрашивание роговицы" и "Дугообразное прокрашивание конъюнктивы" при наличии таковых;

В поле "Отек" для каждого глаза можно выбрать один из предложенных вариантов;

В поле "Неоваскуляризация" для каждого глаза можно указать следующие признаки:

- Один из вариантов: "Отсутсеует" или "Слабая, < 1,5 мм в одном квадранте" или "Умеренная, < 1,5 мм в нескольких квадрантах"

- Один из вариантов: "Выраженная, прорастание сосудов 1,5 - 2,5 мм" или "Резко выраженная, прорастание сосудов > 2,5 мм"

При распечатывании медицинской карты на печать будет выводиться в т.ч. и текст из поля "Комментарий" (текст не более 1000 символов).

### Мед. центр, врач 1

|                     |                                          |                                                                                                    | 4 ? + 0 |
|---------------------|------------------------------------------|----------------------------------------------------------------------------------------------------|---------|
| Журнал клиентов     | Мед. центр, врач 1                       |                                                                                                    |         |
| Проверка зрения     | 1 2 3 4                                  | 5 6 7 8 9 10 11 12 13 >>                                                                                                    |         |
| Журнал заказов      | Врач-офтальмолог: Гла<br>ФИО клиента: Бе | зков Петр Очевич<br>іяков Герасим Борисович (возраст: 61)                                                                                                    |         |
| Задания             | Передняя камера:                         | ОD: Йменкая Средней глубины Глубокая, равномерная Глубокая, неравномерная<br>ОS: Йменкая Средней глубины Глубокая, равномерная Глубокая, неравномерная                                                                                                    |         |
| Новости             | Угол передней камеры:                    | ОD: 🖉 Открытый 🔲 Закрытый 🔛 Узкий<br>ОS: 📄 Открытый 🕑 Закрытый 🔛 Узкий                                                                                                    |         |
| Отчеты              | Влага передней камеры:                   | ОС: Й Прозрачная Опалесцирует П Гипопион<br>ОS: Й Прозрачная Опалесцирует Г Гипопион П Гифена                                                                                                    |         |
| Коммуникации        | Радужка:                                 | ОD: 🖉 Структурная 📄 Субатрофичная 📄 Атрофичная<br>ОS: 🖉 Структурная 📄 Субатрофичная 🗎 Атрофичная                                                                                                    |         |
|                     | Зрачок:                                  | ОD: Сорна правильная Форма неправильная<br>ОS: Форма правильная Сорма неправильная                                                                                                    |         |
|                     | Прямая реакция на свет:                  | ОD: В Удовлетворительная Выражена слабо Отсутствует<br>ОS: Удовлетворительная Выражена слабо Отсутствует                                                                                                    |         |
|                     | Хрусталик:                               | № Прозрачный         Факосолероз         № ИЛ         Афакия           ОП         Понутнения под задней калсулой         В ядре         В кортикальных слоях         С нешая           ОБ:         Понутнения под задней калсулой         В ядре         В кортикальных слоях         С нешая           ОБ:         Понутнения под задней калсулой         В ядре         В кортикальных слоях         С нешая | ное     |
|                     | Стекловидное тело:                       | ОD: В Профинов В деструкция выражена слабо Сструкция выражена сильно<br>ОS: В прозрачнов Деструкция выражена слабо Деструкция выражена сильно                                                                                                    |         |
|                     | Помутнения С.Т.:                         | ОD: Единичные Ø Большое количество Ø Плавающие Фиксированные<br>ОS: Ø Единичные Вольшое количество Плавающие Ø Фиксированные                                                                                                    |         |
|                     | Комментарий:                             |                                                                                                    |         |
|                     | Тестовый текст                           |                                                                                                    |         |
|                     | Назад                                    | <b>Далее</b> Отменить заказ                                                                                                    |         |
| - 179-50 (C) 15 (P) |                                          | Geur usranhaŭra: Donroŭ                                                                                                    |         |

В поле "Передняя камера" для каждого глаза может быть выбрано одно из предложенных значений;

В поле "Угол передней камеры" для каждого глаза может быть выбрано одно из предложенных значений;

В поле "Влага передней камеры" для каждого глаза может быть выбрано одно из предложенных значений;

В поле "Влага передней камеры" для каждого глаза может быть выбрано одно из предложенных значений;

В поле "Радужка" для каждого глаза может быть выбрано одно из предложенных значений;

В поле "Зрачок" для каждого глаза может быть выбрано одно из предложенных значений;

В поле "Прямая реакция на свет" для каждого глаза может быть выбрано одно из предложенных значений;

В поле "Хрусталик" для каждого глаза может быть выбрано одно из предложенных значений;

В поле "Стекловидное тело" для каждого глаза может быть выбрано одно из предложенных значений;

В поле "Стекловидное тело" для каждого глаза может быть выбрано одно из предложенных значений;

В поле "Помутнения С.Т." для каждого глаза можно указать следующие признаки:

- Одно из значений: "Единичные"или "Большое количество"
- Одно из значений: "Плавающие" или "Фиксированные"

При распечатывании медицинской карты на печать будет выводиться в т.ч. и текст из поля "Комментарий" (текст не более 1000 символов).

#### Мед. центр, врач 2

|                   |                                 | Ψ.                                                                                                    | T              |
|-------------------|---------------------------------|----------------------------------------------------------------------------------------------------|----------------|
| Журнал клиентов   | Мед. центр, вр                  | ач 2                                                                                                    |                |
| О Проверка зрения | 1 2 3                           | 4 5 6 7 8 9 10 11 12 13 >>                                                                                                    |                |
| Журнал заказов    | Врач-офтальмоло<br>ФИО клиента: | ут: Глазков Петр Очевич<br>Беляков Герасим Борисович (возраст: 61)                                                                                                    |                |
| Задания           | Глазное дно:                    | ОО: П.Д.э.н. бладис-розовий Ø Бладний Монотонний Гиперенирован Экскавация: 10<br>ОS: П.Д.э.н. бладис-розовий Бладний Ø Монотонний Пиперенирован Экскавация:                                                                                                    |                |
| Новости           |                                 | ОО: П Границы четкие — Нечеткие с носовой стороны — С височной — С никоней — С верхней<br>ОS: 🖉 Границы четкие — Нечеткие с носовой стороны — С височной — С никоней — С верхней                                                                                                    |                |
| Отчеты            | Вены и артерии:                 | ОО:         Ход и калибр сосудов не изменен                                                                                                    | 2/3 •<br>1/3 • |
| Коммуникации      |                                 | ОВ: 🕑 Артерии сужены 📄 Артерии расширены 📄 Синдром Гвиста. Синдром Салюс-Гунна: 1 степень 💌                                                                                                    |                |
|                   |                                 | OS: 🔲 Артерии сужены 🧭 Адтерии расширены 🗭 Синдром Гвиста Синдрон Салос-Гунна: 2 степень 💌                                                                                                    |                |
|                   | Макулярная область:             | ОD: 🔲 Без очаговой патологии 🗭 Атрофические очаги 🗭 Друзы 🗭 Участки делигиентации 🗭 Гиперпигиента<br>ОS: 🔲 Без очаговой патологии 🔲 Атрофические очаги 🔛 Друзы 🔛 Участки делигиентации 💭 Гиперпигиента                                                                                                    | ции<br>ции     |
|                   | Рефлексы:                       | ОВ: 🕑 Выражены 📄 Стушеваны 📄 Отсутвуют<br>ОS: 🕑 Выражены 📄 Стушеваны 📄 Отсутвуют                                                                                                    |                |
|                   | Периферия:                      | Периферия без видиной патологии     Хатрофические очаги     Микроаневризни     Разрые периферии     Перераспределения лигиента     Дистрофическое очаги     Лазеризагуляты     Периферия без видиной патологии     Атрофическое очаги     Микроаневризни     Разрые периферии     Лазеризагуляты     Разрые периферии |                |
|                   | Комментарий:                    |                                                                                                    |                |
|                   |                                 |                                                                                                    |                |
|                   | Назад                           | <b>Далее</b> Отненить заказ                                                                                                    |                |

В поле "Глазное дно" для каждого глаза можно указать следующие признаки:

- Одно из значений: "Д.з.н. бледно-розовый" или "Бледный"
- Отметить признаки "Монотонный" и "Геперемирован" при наличии таковых
- Экскавация (текстовое поле с ограничением в 20 символов включая пробелы)

- Либо Значение "Границы четкие" либо значения "Нечеткие с носовой стороны", "С височной", "С нижней", "С верхней" в любом сочетании

В поле "Вены и артерии" для каждого глаза можно указать следующие признаки:

- Одно из значений: "Ход и калибр сосудов не изменен" или "Ход витой"
- Одно из значений: "Вены сужены" или "Вены расширены"
- "Соотношение артерий к венам" выбор значения из предустановленного справочника
- Одно из значений: "Артерии сужены" или "Артерии расширены"
- Отметить признак "Синдром Гвиста" при наличии такового

-"Синдром Салюс-Гунна" - выбор значения из предустановленного справочника

В поле **"Макулярная область"** для каждого глаза можно указать либо значение "Без очаговой патологии" либо значения "Атрофические очаги", "Друзы", "Участки депигментации", "Гиперпигментации" в любом сочетании;

В поле "Рефлексы" для каждого глаза может быть выбрано одно из предложенных значений;

В поле "Периферия" для каждого глаза можно указать либо значение "Периферия без видимой патологии", либо остальные значения в любом сочетании;

При распечатывании медицинской карты на печать будет выводиться в т.ч. и текст из поля "Комментарий" (текст не более 1000 символов).

### Ocular Surface Disease Index

| <ul> <li>Журнал клиентов</li> <li>Проверка зрения</li> <li>Журнал заказов</li> <li>Задания</li> </ul> | Ocular Surface Disea:<br>1 2 3 4<br>Врач-офтальмолог: Гла<br>ФИО кличента: Бег<br>Испытывали ли Вы что-либ<br>Светобоязнь<br>Ощущение песка в глазах | se Index<br>5 6<br>азков Петр С<br>пяков Герасі<br>о из перечи<br>всегда                    | 7 8 9<br>Учевич<br>им Борисович (во<br>сленного за посл | 10 11<br>spact: 61) | 12 13                                                | >>>                                                           |     |
|----------------------------------------------------------------------------------------------------|----------------------------------------------------------------------------------------------------|---------------------------------------------------------------------------------------------|---------------------------------------------------------|---------------------|------------------------------------------------------|---------------------------------------------------------------|-----|
| <ul> <li>Проверка зрения</li> <li>Журнал заказов</li> <li>Задания</li> </ul>                          | 1 2 3 4<br>Врач-офтальмолог: Гла<br>ои оклиента: Бел<br>Испытывали ли Вы что-либ<br>Светобоязнь<br>Ощущение песка в глазах                           | 5 6<br>азков Петр С<br>пяков Герасі<br>о из перечи<br>Всегда                                | 7 8 9<br>Очевич<br>им Борисович (во<br>сленного за посл | 10 11<br>spact: 61) | 12 13                                                | »                                                             |     |
| Журнал Заказов<br>Задания                                                                             | Врач-офтальмолог: Гла<br>ФИО клиента: Бел<br>Испытывали ли Вы что-либ<br>Светобоязнь<br>Ощущение песка в глазах                                      | азков Петр С<br>пяков Герасі<br>о из перечи<br>Всегда                                       | Очевич<br>им Борисович (во<br>сленного за посл          | зраст: 61)          |                                                      |                                                               |     |
| Задания                                                                                               | Испытывали ли Вы что-либ<br>Светобоязнь<br>Ощущение песка в глазах                                                                                   | о из перечи<br>Всегда                                                                       | сленного за посл                                        | елнюю нел           |                                                      |                                                               |     |
| Задания                                                                                               | Светобоязнь<br>Ощущение песка в глазах                                                                                                    | Всегда                                                                                      | DOUTH DOODDO                                            | common men          | елю?                                                 |                                                               |     |
|                                                                                                    | Светобоязнь<br>Ощущение песка в глазах                                                                                                    |                                                                                             | почти всегда                                            | Часто               | Иногда                                               | Никогда                                                       |     |
|                                                                                                    | Ощущение песка в глазах                                                                                                    |                                                                                             | ~                                                       |                     |                                                      |                                                               |     |
| Новости                                                                                               | 1000                                                                                                    |                                                                                             |                                                         | -                   |                                                      |                                                               |     |
|                                                                                                    | Больные и воспаленные глаза                                                                                                    |                                                                                             |                                                         |                     |                                                      |                                                               |     |
| Отнеты                                                                                                | Затуманенное зрение                                                                                                    |                                                                                             |                                                         |                     |                                                      | <b>V</b>                                                      |     |
| official                                                                                              | Снижение зрения                                                                                                    |                                                                                             |                                                         |                     |                                                      |                                                               |     |
| 1                                                                                                    | Испытывали ли Вы проблен                                                                                                    | чы с глазам                                                                                 | и в следующих с                                         | итуациях за         | последнюн                                            | неделю                                                        |     |
| Коммуникации                                                                                          |                                                                                                    | Всегда                                                                                      | Почти всегда                                            | Часто               | Иногда                                               | Никогда                                                       |     |
|                                                                                                    | При чтении                                                                                                    |                                                                                             |                                                         |                     |                                                      |                                                               |     |
|                                                                                                    | При вождении автомобиля в<br>темное время суток                                                                                                    |                                                                                             |                                                         | •                   |                                                      |                                                               |     |
|                                                                                                    | При работе за компьютером                                                                                                    |                                                                                             |                                                         |                     |                                                      |                                                               |     |
|                                                                                                    | При просмотре телевизора                                                                                                    |                                                                                             |                                                         |                     |                                                      | <b>X</b>                                                      |     |
| 1                                                                                                    | Испытывали ли Вы дискомо                                                                                                    | ворт в глаза                                                                                | ах в следующих о                                        | итуациях з          | последню                                             | о нелелю?                                                     |     |
|                                                                                                    |                                                                                                    | Всегда                                                                                      | Почти всегда                                            | Часто               | Иногда                                               | Никогда                                                       |     |
|                                                                                                    | В ветренную погоду                                                                                                    |                                                                                             | •                                                       |                     |                                                      |                                                               |     |
|                                                                                                    | При низкой влажности                                                                                                    |                                                                                             |                                                         |                     |                                                      |                                                               |     |
|                                                                                                    | В кондиционированном помещении                                                                                                    |                                                                                             |                                                         |                     |                                                      |                                                               |     |
|                                                                                                    | Считаете ли Вы, что сухость глаз ухудшает Ваше качество жизни? 🖉 Да 📃 Нет                                                                            |                                                                                             |                                                         |                     |                                                      |                                                               |     |
|                                                                                                    | Итог: 16 баллов                                                                                                    | 0-10 баллов - ССГ нет<br>10-40 баллов - Ксероз легкой степени<br>40-50 баллов - ССГ, ксероз |                                                         |                     | Всегда -<br>Почти ви<br>Часто -<br>Иногда<br>Никогда | 4 балла<br>зегда - 3 балла<br>2 балла<br>1 балл<br>- 0 баллов |     |
|                                                                                                    | Назад                                                                                                    | Дал                                                                                         | ee                                                      | Отменить за         | аказ                                                 |                                                               |     |
| Помошь                                                                                                |                                                                                                    |                                                                                             | Язык интерфейса                                         | : Русский           | 5                                                    |                                                               | 171 |

Данный блок представлен в виде опросника, в котором в качестве ответов на вопрос можно выбрать только один из следующих: "Всегда", "Почти всегда", "Часто", "Иногда", "Никогда". Каждому варианту ответа соответствует определенное количество баллов: "Всегда" = 4, "Почти всегда" = 3, "Часто" = 2, "Иногда" = 1, "Никогда" = 0.

Также имеется дополнительный вопрос "Считаете ли вы, что сухость глаз ухудшает Ваше качество жизни?" В качестве ответа можно выбрать либо "Да"(+2 балла к итоговой сумме), либо "*Нет*" (сумма баллов не меняется).

В поле "**Итог**" выводится сумма баллов их ответов на все вопросы. Справа от поля "Итог" находятся данные для интерпретации результата опроса: 0-10 баллов - ССГ нет

10-40 баллов - Ксероз легкой степени

40-50 баллов - ССГ, ксероз

| итигрис Опт     | има                           |                                                                     | \$ ? + ↔ |  |  |
|-----------------|-------------------------------|---------------------------------------------------------------------|----------|--|--|
| Журнал клиентов | Назначение                    | диагноз                                                             |          |  |  |
| Проверка зрения | 1 2 3                         | 4 5 6 7 8 9 10 11 12                                                | 13 >>    |  |  |
| Журнал заказов  | Врач-офтальмо<br>ФИО клиента: | тог: Глазков Петр Очевич<br>Беляков Герасим Борисович (возраст: 61) |          |  |  |
| Задания         | Диагноз: Конъюктивит          |                                                                     |          |  |  |
| Новости         | Назначение:                   | ТЕСТОВОЕ НАЗНАЧЕНИЕ                                                 |          |  |  |
| Отчеты          |                               |                                                                     |          |  |  |
| Коммуникации    | Рекомендации:                 | ТЕСТОВЫЕ РЕКОМЕНДАЦИИ                                               |          |  |  |
|                 | Назад                         | <b>Далее</b> Отменить заказ                                         |          |  |  |
| помощь          |                               | iTigris                                                             |          |  |  |

### Назначение и диагноз

В поле **"Диагноз"** вы можете выбрать несколько значений из справочника "Заболевания" (Системный администратор - Справочники - Справочники доктора). Значения справочника "Заболевания" по умолчанию установлены в соответствии с Международной классификацией болезней 10-го пересмотра (МКБ-10)

Текстовые поля **"Назначение**" и "**Рекомендации**" имеют ограничение в 1000 символов с учетом пробелов